Telephone: 608-266-9622 Fax: 608-266-7882

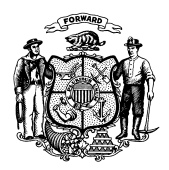

Department of Children and Families 201 East Washington Avenue PO Box 8916 Madison WI 53708-8916

> Telephone: 608-267-3905 Fax: 608-266-6836

STATE OF WISCONSIN

Date: February 15, 2018

DMS, DECE, and DFES Operations Memo 18-J2

- To: Income Maintenance Supervisors Income Maintenance Lead Workers Income Maintenance Staff Workforce Development Boards W-2 Agencies Training Staff Child Care Coordinators FSET Agencies
- From: Rebecca McAtee, Bureau Director Bureau of Enrollment Policy and Systems Division of Medicaid Services Department of Health Services

Katherine McGurk, Director Bureau of Early Learning and Policy Division of Early Care and Education Department of Children and Families

Margaret McMahon, Director Bureau of Working Families Division of Family and Economic Security Department of Children and Families

| Affected Programs:                       |
|------------------------------------------|
| BadgerCare Plus                          |
| Caretaker Supplement                     |
| Child Care                               |
| Children First                           |
| Emergency Assistance                     |
| ⊠ FoodShare                              |
| SodShare Employment and Training         |
| 🖂 Job Access Loan                        |
| Job Center Programs                      |
| 🖂 Medicaid                               |
| Other Employment Programs                |
| Refugee Assistance Program               |
| SeniorCare                               |
| 🛛 Wisconsin Works                        |
| Workforce Innovation and Opportunity Act |

## New Functionality in CARES Worker Web for Manual Letters and Changes to Batch Correspondence

# **CROSS REFERENCE**

Process Help, Section 58.2 Manual CARES Correspondence

# EFFECTIVE DATE

March 3, 2018

DMS, DECE, and DFES Operations Memo 18-J2 Page 2 of 14

## PURPOSE

The purpose of this Operations Memo is to announce CARES Worker Web (CWW) will generate most manual and batch letters. New functionality in CWW will allow workers to create manual and free format letters from predefined templates.

#### BACKGROUND

Letters are either sent to individuals manually by workers, or automatically through a batch process. In the past, manual letters have been generated using Mainframe, and batch letters have been generated using either Mainframe or CWW.

On March 3, 2018, all active batch letters generated by Mainframe, except benefit recovery letters, will be moved to CWW. This is part of an initiative to move all functions away from Mainframe. In addition, new functionality will allow workers to generate manual and free format letters within CWW. Letters generated using the new process will automatically be stored in the Electronic Case File (ECF) so workers will no longer need to scan the notices separately. Except for benefit recovery letters, most letters currently generated by mainframe will be made obsolete with the new tool.

#### POLICY

There are no policy changes associated with this Memo.

## CARES

CWW will be used to send both batch and manual letters to individuals. Batch letters are automatically sent when certain triggers occur. Manual letters are created by workers and are either based on a predefined template or are free format.

## **BATCH LETTERS**

The following table lists the batch letters that will be migrated from Mainframe to CWW on March 3, 2018.

| Document Code               | Available in Access? |
|-----------------------------|----------------------|
| CML4 – CHG IN ESS WKR       | Yes                  |
| CMLS – SC RENEWAL FORM      | No                   |
| ASLM – SC – FS/MSP INFO     | No                   |
| AELI – TERM PROTECT PAYEE   | Yes                  |
| AEO2 – ASSIGN PROTECT PAYEE | Yes                  |
| APLW – W2 DF SANCT. LETTER  | Yes                  |
| BIL1 – W2 PAYMENT STATEMENT | Yes                  |
| NWSN – W-2 SANC NOTIFY LTR  | Yes                  |
| W2FE – NEW FEP              | Yes                  |

As part of the migration, the above letters will be upgraded to current standard letter formats. Batch letters generated before March 3, 2018, will not be changed. There will be no change to worker actions to send batch letters.

DMS, DECE, and DFES Operations Memo 18-J2 Page 3 of 14

## MANUAL LETTERS

Workers will use CWW to create most manual and free format letters. Benefit recovery letters will continue to be created in Mainframe. Manual and free format letters created in CWW will be automatically saved as PDFs in the ECF upon completion of the nightly mail batches. Workers will not need to print or scan letters manually. The "Client Correspondence" section of the Left Navigation menu will include a link to the Manual Letter Selection page. This new page will allow workers to select a manual or free format letter from predefined templates to send to an individual.

**Note:** Workers will only have access to program letters associated with their worker profile. For example, only a Wisconsin Works (W-2) worker will have access to W-2 letters.

| Worker Tools                 |  |
|------------------------------|--|
| FSET Tool                    |  |
| IMQA 2nd Party               |  |
| SSI-MA Administration        |  |
| Client Scheduling            |  |
| Worker Tasks                 |  |
| <u>Case Management</u>       |  |
| <u>Client Correspondence</u> |  |
| History Search               |  |
| Suppression Search           |  |
| Preview Search               |  |
| Manual Letter Selection      |  |
| 1095-B Administration        |  |
|                              |  |

Figure 1 Left Navigation Menu With Manual Letter Selection Highlighted

The following table lists the manual letters that will be available on March 3, 2018. New letters may be added at a later date.

| Program Code                  | Document Code               | Case/PIN/RFA<br>Based | Available in ACCESS? |
|-------------------------------|-----------------------------|-----------------------|----------------------|
| FS – FoodShare                | FS SMRF INC LTR – NAIR      | Case                  | Yes                  |
| FS – FoodShare                | FSET PROOF OF EXMPT – NFST  | Case                  | Yes                  |
| FS – FoodShare                | MISSED INTERVIEW – NOMI     | Case                  | Yes                  |
| HC – Health Care              | BCP PREM INFO MANUAL – NCBP | Case                  | Yes                  |
| HC – Health Care              | RFA MIPPA LTR MANUAL – NCRA | RFA                   | Yes                  |
| HC – Health Care              | WI WELL WOMAN LETTER – NWWW | Case                  | Yes                  |
| CC – Child Care               | MISSED CC INTERVIEW – NCMI  | Case                  | Yes                  |
| SC – SeniorCare               | SC REQUEST FOR INFO – NSC2  | Case                  | No                   |
| SC – SeniorCare               | SC AUTHORIZED REP – NSC3    | Case                  | No                   |
| SC – SeniorCare               | SC FEE REC'D NO APP – NSC5  | Case                  | No                   |
| SC – SeniorCare               | SC FEE LATE NO PPRA – NSC6  | Case                  | No                   |
| SC – SeniorCare               | SC INCOME CORRECTION – NSC8 | Case                  | No                   |
| SC – SeniorCare               | SENIORCARE CLOSURE – NSCA   | Case                  | No                   |
| WW – Wisconsin<br>Works (W-2) | W-2 NON COOPERATION – NWNC  | PIN                   | Yes                  |

#### DMS, DECE, and DFES Operations Memo 18-J2 Page 4 of 14

Free format letters will have several open-ended fields to allow workers to create unique letters, as the situation requires. The following table lists the free format letters that will be available on March 3, 2018. New letters may be added at a later date.

| Program Code                       | Document Code               | Case/PIN/RFA<br>Based | Available in ACCESS? |
|------------------------------------|-----------------------------|-----------------------|----------------------|
| FS – FoodShare/<br>HC – HealthCare | FREE FORMAT IM LTR – FFIM   | Case                  | Yes                  |
| CC – Child Care                    | FREE FORMAT CC LTR – FFCC   | Case                  | Yes                  |
| SC – SeniorCare                    | FREE FORMAT SC LTR – FFSC   | Case                  | No                   |
| WW – Wisconsin<br>Works (W-2)      | FREE FRMT W2 PIN LTR – FFWP | PIN                   | Yes                  |
| WW – Wisconsin<br>Works (W-2)      | FREE FRMT W2 CASE LT – FFWW | Case                  | Yes                  |

Each manual letter will have standardized text and customizable fields. Program contact information will be automatically entered for each manual and free format letter, based on the program associated with the letter and individual contact information based on the case, personal identification number (PIN), or request for assistance (RFA) number.

## HOW TO SEND A MANUAL LETTER

Workers will create manual letters using predefined and formatted templates. Workers will select the appropriate template and insert person and case-specific details. Manual FoodShare, HealthCare, Child Care, and W-2 letters will be sent by mail or will be available on ACCESS, depending on the individual's mail preference. SeniorCare manual letters will only be sent by mail.

| 333 Manual Letter                                          | Selection                                                                           |              | <br>Reset |
|------------------------------------------------------------|-------------------------------------------------------------------------------------|--------------|-----------|
| Search Criteria                                            |                                                                                     |              |           |
| * Letter Selection:                                        | <ul> <li>Generate a Manual Letter</li> <li>Generate a Free Format Letter</li> </ul> |              |           |
| Program Code:<br>* Document Code:<br>* Case / RFA:<br>PIN: | All - All Programs                                                                  | <b>v</b> (E) |           |
|                                                            | -                                                                                   | Go           |           |

Figure 2 Manual Letter Selection Page – Generate a Manual Letter is Selected

#### DMS, DECE, and DFES Operations Memo 18-J2 Page 5 of 14

Workers will use the following process to create and send a manual letter:

- 1. Click **Manual Letter Selection** in the Left Navigation menu to open the Manual Letter Selection page.
- 2. Select the Generate a Manual Letter radio button.

Workers can select a program from the Program Code drop-down menu. When selecting a program, CWW will filter the options in the Letter Code drop-down menu to only show letters for that program. If workers select All Programs as the Program Code, all available letter options will be shown. Workers must select a letter from the Letter Code drop-down menu.

| III Manual Letter   | Selection                                                                           | Re | set |
|---------------------|-------------------------------------------------------------------------------------|----|-----|
| Search Criteria     |                                                                                     |    |     |
| * Letter Selection: | <ul> <li>Generate a Manual Letter</li> <li>Generate a Free Format Letter</li> </ul> |    |     |
| Program Code:       | FS - FoodShare 🗸                                                                    |    |     |
| * Letter Code:      | FS SMRF INC LTR -NAIR                                                               |    |     |
| * Case / RFA:       | FSET PROOF OF EXMPT -NFST<br>MISSED INTERVIEW -NOMI                                 |    |     |
| PIN:                |                                                                                     |    |     |
|                     |                                                                                     | Go |     |

Figure 3 Manual Letter Selection Page - Letter Codes Available When FS - FoodShare Program Code Is Selected

If workers access this page while processing a case, the Case/RFA number field will automatically be populated with the case number or RFA number. This number will be used to generate letter information and save the letter to the appropriate case number or RFA number in the ECF. Case-based and RFA-based letters must be associated with the respective case number or RFA number.

PIN-based letters must be associated with an individual's PIN and either a case number or RFA number. Workers will enter the related PIN in the appropriate field. The PIN field is only available for PIN-based letters, and will be grayed out for all case-based or RFA-based letters. Only some W-2 letters will be PIN-based at this time.

3. Click **Go** to navigate to the Manual Letter Generation page.

| III Manual Letter Gener              | ation          |                            | Cancel Reset                     |
|--------------------------------------|----------------|----------------------------|----------------------------------|
| Manual Letter Details                |                |                            |                                  |
| Case/RFA/PIN:                        |                | Letter Code:               | NOMI                             |
| Document Type:                       | C-CASE         | Letter Description:        | MISSED INTERVIEW                 |
| Mailing Address                      |                | Agency Contact Information | l.                               |
| Recipient Name:                      | JOHN DOE       | Agency Contact Line 1:     | Milwaukee Enrollment Services    |
| Recipient Address Line 1:            |                | Agency Contact Line 2:     | Worker:                          |
| Recipient Address Line 2:            |                | Agency Contact Line 3:     | Phone #:                         |
| Recipient City:                      |                | Agency Contact Line 4:     | Fax #:                           |
| Recipient State:                     |                | Agency Contact Line 5:     | Use fax # to send verifications. |
| Recipient Zip Code:                  |                |                            |                                  |
| Additional Information               |                |                            |                                  |
| * Member Name John Doe               | )              |                            |                                  |
| * Agency Phone Number 555 5          | 55 5555 X 5555 |                            |                                  |
| * Due Date: 02 /26                   | 5 / 2018 🕲     |                            |                                  |
| Mail Management                      |                |                            |                                  |
| Would you like to mail this letter o | vernight?      |                            | Yes 🗸                            |
|                                      |                | Car                        | ncel 🗌 🔄 Previous 🛛 Next 🕨       |

Figure 4 Manual Letter Generation Page for the Missed Interview - NOMI Letter

4. Confirm the information in the "Manual Letter Details," "Mailing Address," and "Agency Contact Information" sections. The information will be automatically populated based on the information entered on the Manual Letter Selection page. Most of the fields will be read-only and cannot be changed.

The recipient name and address information will be populated with either the primary person on a case or the person whose PIN was entered. The Recipient Name field can be edited for FoodShare, HealthCare, and SeniorCare letters, but will be read-only for W-2 and Child Care letters.

5. Enter information specific to the case, RFA, or PIN in the available fields in the "Additional Information" section. The available fields in this section will vary based on the option selected from the Letter Code drop-down menu on the Manual Letter Selection page.

Each manual letter is based on a standard template with fields for individual-specific or case-specific information. The "Additional Information" section will show all fields for the selected template. Workers will complete the fields to generate the final letter. Worker entries will be added to the predefined template to create a standardized letter.

For example, the purpose of the Missed Interview – NOMI letter is to inform the member that they missed their mandatory FoodShare interview. The "Additional Information" section will display three fields for the worker to enter the FoodShare member's name, the agency's phone number, and the interview deadline. See figure 5.

6. Select **Yes** in the "Mail Management" section to send the correspondence in the nightly mail batch.

Note: The default will be set to Yes, and will generally not need to be changed.

DMS, DECE, and DFES Operations Memo 18-J2 Page 7 of 14

The option to select No is designed to allow workers to print the letter and hand it to the individual, or if additional documents must be sent with the letter. If workers select No, the letter will be saved as a PDF in the ECF and will not be printed in the nightly mail batch. For example, workers will select Yes for the Missed Interview – NOMI letter because all information is included and the member is not in the office to directly receive the letter. However, the FS SMRF INC LTR – NAIR letter must be sent with the incomplete SMRF form. Therefore, workers will select No, print the letter manually, and mail both the letter and form together.

| Mail Management                               | No  |  |
|-----------------------------------------------|-----|--|
| Would you like to mail this letter overnight? | Yes |  |

Figure 5 Correspondence Preview Summary Page - Preview The Correspondence Selected

7. Click **Next** to navigate to the Correspondence Preview Summary page. The letter will be saved to the ECF and added to the nightly mail batch if Yes was selected in the "Mail Management" section.

| Cancel Reset          |
|-----------------------|
|                       |
|                       |
|                       |
|                       |
|                       |
|                       |
|                       |
|                       |
|                       |
|                       |
| Cancel 🗌 🌘 🎆 🥿 Return |
|                       |

Figure 6 Correspondence Preview Summary Page – Preview The Correspondence Selected

8. Click **View** to preview the letter for errors. If there are errors in the letter, workers will be able to suppress the letter through the end of the day it was created.

# DMS, DECE, and DFES Operations Memo 18-J2 Page 8 of 14

| MILWAUKEE ENROLLMENT SERVICES<br>PO BOX 05676<br>MILWAUKEE WI 53717                                                                                                    | State of Wisconsin                                                                                                    |
|----------------------------------------------------------------------------------------------------|----------------------------------------------------------------------------------------------------|
| Mailing Date: 01/26/2018                                                                                                    | Case #:                                                                                                    |
| JOHN DOE<br>Mailing Address<br>City, State Zip                                                                                                    | Milwaukee Enrollment Services<br>Worker:<br>Phone #:<br>Fax #:<br>Use fax # to send verifications.                                                           |
| The State of Wisconsin is an equal opportunity that affects your benefits. If you need this mater if you need this letter translated or explained in These services are free. | service provider. This letter contains information<br>ial in a different format because of a disability or<br>your own language, please call 1-888-947-6583. |
|                                                                                                    |                                                                                                    |
| Notice of Missed                                                                                                    | Interview                                                                                                    |
| appointment. You have until Feb. 26, 2018 to complet                                                                                                    | e the interview.                                                                                                    |
|                                                                                                    |                                                                                                    |

Figure 7 Example Of Letter Created Using The Missed Interview – NOMI Template

9. Select **Continue** and click **Return** to return to the Manual Letter Generation page.

| III Correspondence           | Preview Summary        |                   | Sensitive and | Cancel Reset |
|------------------------------|------------------------|-------------------|---------------|--------------|
|                              | 1.0.11                 |                   |               |              |
| Preview Correspondence Se    | earch Criteria         |                   |               |              |
| Case / RFA:                  |                        | Work Program PIN: |               |              |
| ACCESS Tracking Number:      |                        |                   |               |              |
| Description:                 | MISSED INTERVIEW       |                   |               |              |
| What would you like to do?   |                        |                   |               |              |
| <ul> <li>Continue</li> </ul> |                        |                   |               |              |
| O Preview the corresponder   | nce in E - ENGLISH 💙 🔳 | View              |               |              |
|                              |                        |                   |               |              |
|                              |                        |                   | Cancel 🗆      | 👔 ĸ Return   |

Figure 8 Correspondence Preview Summary Page – Continue Selected

# HOW TO SEND A FREE FORMAT LETTER

Free format letters will be used for situations not covered by any of the manual letter templates. The free format letter template uses the same header and footer as the manual letter templates but does not have any predefined message. Workers will create a unique message using the available fields. FoodShare, HealthCare, Child Care, and W-2 free format letters will either be sent by mail or will be available on ACCESS, depending on the individual's mail preference. SeniorCare free format letters will only be sent by mail.

| 333 Manual Letter                                        | Selection                                                                           | Reset |
|----------------------------------------------------------|-------------------------------------------------------------------------------------|-------|
| Search Criteria                                          |                                                                                     |       |
| * Letter Selection:                                      | <ul> <li>Generate a Manual Letter</li> <li>Generate a Free Format Letter</li> </ul> |       |
| Program Code:<br>* Letter Code:<br>* Case / RFA:<br>PIN: | All - All Programs                                                                  |       |
|                                                          | Go                                                                                  |       |

Figure 9 Manual Letter Selection Page – Generate a Free Format Letter Selected

Workers will use the following process to create and send a free format letter:

- 1. Click **Manual Letter Selection** in the Left Navigation menu to open the Manual Letter Selection page.
- 2. Select the Generate a Free Format Letter radio button and complete the remaining fields.

Workers must select a letter from the Letter Code drop-down menu. Workers can select a program from the Program Code drop-down menu in order to filter the options in the Letter Code drop-down

#### DMS, DECE, and DFES Operations Memo 18-J2 Page 10 of 14

menu to only show letters for that program. If workers select All Programs as the Program Code, all available letter options will be shown.

| 333 Manual Letter   | Selection                                                                           | Reset |
|---------------------|-------------------------------------------------------------------------------------|-------|
| Search Criteria     |                                                                                     |       |
| * Letter Selection: | <ul> <li>Generate a Manual Letter</li> <li>Generate a Free Format Letter</li> </ul> |       |
| Program Code:       | All - All Programs                                                                  |       |
| * Letter Code:      | FREE FORMAT CC LTR -FFCC                                                            |       |
| * Case / RFA:       | FREE FORMAT IM LTR -FFIM<br>FREE FORMAT SC LTR -FFSC                                |       |
| PIN:                | FREE FRMT W2 PIN LTR-FFWP<br>FREE FRMT W2 CASE LT-FFWW                              |       |
|                     |                                                                                     | Go    |
|                     |                                                                                     |       |

Figure 10 Manual Letter Selection Page - Letter Codes Available With All - All Programs Program Code Selected

Case-based and RFA-based letters must be associated with a case number or RFA number. If workers access this page while processing a case, the Case/RFA number field will automatically be populated with the case number or RFA number. The number will be used to generate letter information and save the letter to the appropriate case number or RFA number in the ECF.

PIN-based letters must be associated with an individual's PIN as well as ase number or RFA number. Workers will enter the related PIN in the appropriate field. The PIN field is only available for PIN-based letters, and will be grayed out for all case-based or RFA-based letters. Only some W-2 letters will be PIN-based at this time.

3. Click **Go** to navigate to the Free Format Letter Generation page.

| 🚟 Free Format Letter G                 | Generation                |                           | Cancel Reset                 |
|----------------------------------------|---------------------------|---------------------------|------------------------------|
| Free Format Letter Details             |                           |                           |                              |
| Case/RFA/PIN:                          |                           | Letter Code:              | FFIM                         |
| Document Type:                         | C-CASE                    | Letter Description:       | FREE FORMAT IM LTR           |
| Mailing Address                        |                           | Agency Contact Informatio | on                           |
| Recipient Name:                        |                           | Agency Contact Line 1:    | Moraine Lakes Consortium     |
| Recipient Address Line 1:              |                           | Agency Contact Line 2:    | Worker:                      |
| Recipient Address Line 2:              |                           | Agency Contact Line 3:    |                              |
| Recipient City:                        |                           | Agency Contact Line 4:    | Fax #:                       |
| Recipient State:                       |                           | Agency Contact Line 5:    | Use fax # to send proof.     |
| Recipient Zip Code:                    |                           |                           |                              |
| Additional Information                 |                           |                           |                              |
| * Intro Paragraph:                     |                           |                           |                              |
| benefits.                              | age mormation by moor2010 |                           |                              |
| Current Size = 88 characters (100      | 00 characters max.)       |                           |                              |
| Examples include:                      |                           |                           |                              |
|                                        |                           | ^                         |                              |
|                                        |                           | ~                         |                              |
| I<br>Current Size = 17 characters (100 | 00 characters max.)       |                           |                              |
| Bullets (Optional):                    |                           |                           |                              |
| - Day stube                            |                           |                           |                              |
| • W-2                                  |                           |                           |                              |
| Employment details                     |                           |                           |                              |
| •                                      |                           |                           |                              |
| •                                      |                           |                           |                              |
| Closing Paragraph (Optional):          |                           |                           |                              |
| Contact agency if any questions        |                           | ~                         |                              |
|                                        |                           | $\checkmark$              |                              |
| Current Size = 31 characters (100      | O characters may )        |                           |                              |
| Mail Management                        | o charactero max.)        |                           |                              |
| Would you like to mail this letter of  | vernight? Yes 🗸           |                           |                              |
|                                        | -                         | C                         | Cancel 🗌 🕢 Previous 🔹 Next 🕨 |

Figure 11 Free Format Letter Generation Page With Example Letter Text.

4. Confirm information in the "Free Format Letter Details," "Mailing Address," and "Agency Contact Information" sections. The information will be automatically populated based on the information entered on the Manual Letter Selection page. Most of the fields will be read-only and cannot be changed.

The Recipient Name field will be populated either with the primary person on a case or the person whose PIN was entered. The Recipient Name field can be edited for FoodShare, HealthCare, and SeniorCare letters, but will be read-only for W-2 and Child Care letters.

#### DMS, DECE, and DFES Operations Memo 18-J2 Page 12 of 14

- 5. Enter the letter contents in the "Additional Information" section. Free Format letters will have three paragraph fields and five bulleted list fields. Workers must enter information into the Intro Paragraph field, but all other fields are optional. Only the fields with text will show on the actual letter.
- 6. Select Yes in the "Mail Management" section to send the correspondence in the nightly mail batch.

Note: The default will be set to Yes for all workers, and will generally not need to be changed.

The selection of No is designed to allow workers to print the letter and hand it to the individual. If the worker selects No, the letter will be saved as a PDF in the ECF and will not be printed in the nightly mail batch.

| Mail Management                               | No |  |
|-----------------------------------------------|----|--|
| Would you like to mail this letter overnight? |    |  |

Figure 12 Mail Management Section With Yes Selected In Drop-Down Menu

7. Click **Next** to navigate to the Correspondence Preview Summary page. The letter will be saved to the ECF and added to the nightly mail batch if Yes was selected in the "Mail Management" section.

| III Correspondence F       | Preview Summary       |                   | Cancel Reset        |
|----------------------------|-----------------------|-------------------|---------------------|
|                            |                       |                   |                     |
| Preview Correspondence Sea | rch Criteria          |                   |                     |
| Case / RFA:                |                       | Work Program PIN: |                     |
| ACCESS Tracking Number:    |                       |                   |                     |
| Description:               | FREE FORMAT IM LTR    |                   |                     |
| What would you like to do? |                       |                   |                     |
| O Continue                 |                       |                   |                     |
| Preview the correspondence | e in E - ENGLISH View |                   |                     |
|                            |                       |                   |                     |
|                            |                       |                   | Cancel 🗌 👔 👞 Return |

Figure 13 Correspondence Preview Summary Page - Preview the Correspondence selected

8. Click **View** to preview the letter for errors. If there are errors in the letter, workers will be able to suppress the letter through the end of the day it was created.

# DMS, DECE, and DFES Operations Memo 18-J2 Page 13 of 14

| CDPU<br>CENTRALIZED DOCUMENT PROCESSING UNI<br>PO BOX 5234<br>JANESVILLE WI 53547 5234<br>Mailing Date: <b>01/15/2018</b>                                   | Case #:                                                                                                    |
|----------------------------------------------------------------------------------------------------|----------------------------------------------------------------------------------------------------|
| Mailing Address<br>City, State, Zip                                                                                                    | Moraine Lakes Consortium<br>Worker:<br>Fax #:<br>Use fax # to send proof.                                                                                                    |
| The State of Wisconsin is an equal op<br>that affects your benefits. If you need t<br>if you need this letter translated or exp<br>These services are free. | portunity service provider. This letter contains information<br>his material in a different format because of a disability or<br>lained in your own language, please call 1-888-947-6583. |
| Please send proof of historical wage informati<br>Examples include:                                                                                         | ion by 1/30/2018 to maintain your benefits.                                                                                                    |
| <ul> <li>Pay stubs</li> <li>W-2</li> <li>Employment details</li> </ul>                                                                                      |                                                                                                    |
| Contact agency if any questions                                                                                                    |                                                                                                    |
| Case: Date:                                                                                                    | 1/15/2018 Page 1 of 1                                                                                                    |

Figure 14 Example of Letter Created Using The FREE FORMAT IM LTR Template

9. Select **Continue** and click **Return** to return to the Free Format Letter Generation page.

| III Corresponder       | nce Preview Summary    |                   | Cancel Reset      |
|------------------------|------------------------|-------------------|-------------------|
|                        |                        |                   |                   |
| Preview Corresponden   | ce Search Criteria     |                   |                   |
| Case / RFA:            |                        | Work Program PIN: |                   |
| ACCESS Tracking Num    | nber:                  |                   |                   |
| Description:           | FREE FORMAT IM LTR     |                   |                   |
| What would you like to | do?                    |                   |                   |
| Continue               |                        |                   |                   |
| O Preview the correspo | ondence in E - ENGLISH | ew                |                   |
|                        |                        |                   |                   |
|                        |                        |                   | Cancel 🗆 🎆 Return |

Figure 15 Correspondence Preview Summary Page - Continue Selected

## CONTACTS

**BEPS CARES Information and Problem Resolution Center** 

For Child Care policy questions outside of Milwaukee County: Bureau of Regional Operations (BRO), Child Care Coordinators at <u>https://dcf.wisconsin.gov/files/regionaloperations/pdf/bro-contacts.pdf</u>

For Child Care CARES/CWW, CSAW, and CCPI IT systems processing questions statewide and policy questions in Milwaukee County: Child Care Help Desk at <u>childcare@wisconsin.gov</u> or (608) 264-1657

For W-2 Policy Questions in the Balance of State: Bureau of Regional Operations, W-2 Regional Coordinators

For W-2 Policy Questions in Milwaukee: Milwaukee Operations Section Regional Administrators

For W-2 CARES Processing Questions: W-2 Help Desk

DHS/DMS/BEPS/TH DCF/DECE/BELP DCF/DFES/BWF